#### Employee

1

#### CANCEL A TIME OFF REQUEST

Submitted time off requests that have not yet been approved can be canceled.

From the Absence application:

- 1. Click Request Absence or Correct My Absence to access the unified absence calendar.
- 2. Click the time off entry on the calendar.
- 3. Click Cancel this Request.

| Absence Calendar<br>Brian Kaplan (actions)                                                                       |              |                                                 |                                                                                  |                            |                       |             |               |
|----------------------------------------------------------------------------------------------------|--------------|-------------------------------------------------|----------------------------------------------------------------------------------|----------------------------|-----------------------|-------------|---------------|
| Click and drag on the calendar or select date range. Select Date Range View Tec                                  | Traday C A   | Dotoila                                         |                                                                                  |                            |                       |             |               |
| Balances<br>Balance as of 08/15/2019 =<br>Per Plan<br>Floating Holiday<br>16 Hours<br>(Floating Holiday (Hours)) | Sunday<br>28 | 29 When<br>29 Type<br>Requested<br>Initiated Or | Monday, August 19, 2019 -<br>Vacation (Hours)<br>24 Hours<br>08/15/2019 04:08 PM | Wednesday, August 21, 2019 | ursday                | Friday<br>2 | Saturday<br>3 |
| Paid Time Off<br>150 Hours<br>(Sick (Hours), Vacation (Hours))<br>Total<br>0 Days<br>166 Hours                   | 4            | 5 Absence Ex<br>Comment<br>12 Close             | ent Absence Request: infinition (<br>(empty)<br>cel this Request                 |                            | 5<br>Vacation (Hours) | 9<br>16     | 10            |
|                                                                                                    | 18<br>25     | 19<br>Vacation (Hours)<br>26                    | 20<br>27                                                                         | 21<br>28                   | 22<br>29              | 23<br>30    | 24<br>31      |

- 4. Enter a **Comment**. Commenting is required for a cancelation.
- 5. Click Submit, then Done. No approval is required.

## CANCEL A SUBMITTED LEAVE OF ABSENCE REQUEST

You can cancel leave of absence requests that have been submitted but not yet approved.

From the Absence application:

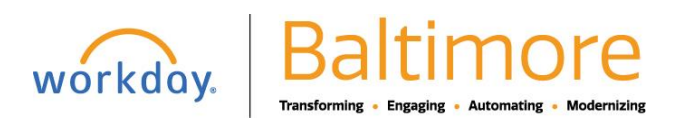

# Absence Management Cancel/Correct Time Off and Absence Request

- 1. Click **Request Absence** or **Correct My Absence** to open the unified absence calendar.
- 2. Click the leave of absence entry on the calendar.
- 3. Click the Absence Event's **Related Actions**.

|          | Details                                                                                            |                                                                                         | Ē                                          |                                                                                                    |                    |
|----------|----------------------------------------------------------------------------------------------------|-----------------------------------------------------------------------------------------|--------------------------------------------|----------------------------------------------------------------------------------------------------|--------------------|
| ти<br>21 | Last Day of Work<br>First Day of Absence<br>Estimated Last Day of Absence<br>Type<br>Absence Event | 02/08/2019<br>02/10/2019<br>02/16/2019<br>Jury Duty<br>Absence Request: Brian Kaplan, C | Thursday<br>31                             | Friday                                                                                                    | Saturday<br>2<br>× |
| 5        | Close                                                                                              |                                                                                         | Actions<br>Business Process<br>Development | Event Absence Request: Brian Kaplan     Cancel     View Remaining Process Ian                                                  | 2 <del>6</del>     |
| 12       |                                                                                                    | 13                                                                                      | Favorite                                   | Overall Status         In Progress           Initiated On         02/04/2019 02:49:47 PM           Due Date         02/11/2019 |                    |
| 19       |                                                                                                    | 20                                                                                      |                                            | Effective Date 02/10/2019                                                                                                    |                    |

- 4. Click Business Process > Cancel.
- 5. Enter a comment. Commenting is required for a cancelation.
- 6. Click Submit, then Done. No approval is required.

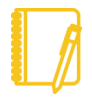

<u>Note</u>: As shown, the user experience to cancel an absence request is different from a time off request when initiated from the absence calendar. It is also possible to cancel both time off and leave of absence requests in the same manner. From your Inbox Archive tab, access the absence request and click Cancel to initiate the cancellation. The Archive tab only includes absence requests completed within the last 30 days.

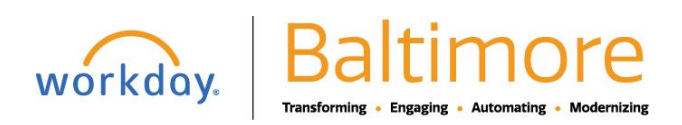

#### Employee

#### CORRECT PREVIOUSLY APPROVED TIME OFF REQUESTS

From the Absence application:

- 1. Click Request Absence or Correct My Absence to access the unified absence calendar.
- 2. Click the time off entry on the calendar.
- 3. Select the days you want to correct or click the **Remove Row** icon to remove the days.
- 4. In the Type field, enter the type of time off.
- 5. Enter an adjustment to requested hours in the Quantity per Day field.

| Correct Ab                 | osence                  | e Brian Kaplan 🗛                    | tions            |         |   |
|----------------------------|-------------------------|-------------------------------------|------------------|---------|---|
| <sub>otal</sub><br>4 Hours |                         |                                     |                  |         |   |
| Monday, Septembe           | er 17, 2018 -<br>O sele | Wednesday, September 19, 2<br>icted | 2018             |         |   |
| Correct 3 items            |                         |                                     |                  |         |   |
| Θ                          |                         | Monday, September<br>17, 2018       | Vacation (Hours) | 8 Hours |   |
| Θ                          |                         | Tuesday, September<br>18, 2018      | Vacation (Hours) | 8 Hours |   |
| Θ                          |                         | Wednesday,<br>September 19, 2018    | Vacation (Hours) | 8 Hours |   |
| 4                          |                         |                                     |                  |         | + |
| Туре                       |                         | :                                   |                  |         |   |
| Quantity per Day           | 0                       |                                     |                  |         |   |
| Unit of Time               | (empty)                 |                                     |                  |         |   |
| Comment                    |                         |                                     |                  |         |   |

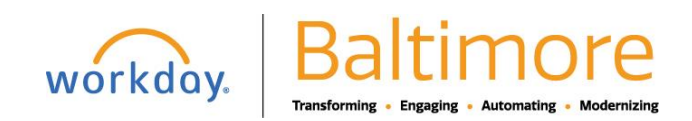

# **Absence Management**

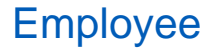

| enter your comment                       |
|------------------------------------------|
| Additional Information                   |
| Related Links<br>Absence Policy Document |
| Attachments                              |
| Drop files here<br>or<br>Select files    |
| Submit Cancel                            |

6. Click Submit

## STILL HAVE QUESTIONS ABOUT WORKDAY

For additional support and questions about Workday please contact your agency HR Practitioner.

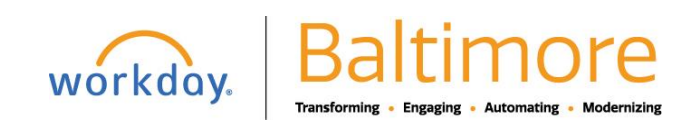